## Installieren Sie bitte zuerst die Treiber der beiliegenden CD und schließen dann die Docking Station an Ihr Notebook an!

## Treiberinstallation unter Windows XP / Vista / 7

- 1. Legen Sie die Treiber-CD in Ihr Laufwerk. Wenn die Installation nicht automatisch startet, suchen Sie Ihr CD/DVD Laufwerk unter E:\Driver und öffnen Setup.exe.
- 2. Folgen Sie dann bitte der Installationsroutine.
- 3. Während Windows die DisplayLink Core Software konfiguriert, könnte/n Ihr/e Bildschirm/e zeitweise schwarz werden oder flackern.
- 4. Nach der Treiberinstallation werden Sie aufgefordert, den Computer neu zu starten. Bitte starten Sie Ihren Rechner in jedem Fall neu!
- 5. Die DisplayLink Software sucht automatisch nach Updates im Internet (ähnlich Windowsupdates). Bitte erlauben Sie diese Updates bei einer Abfrage durch die Firewall.
- 6. Sie können nun die Docking Station in den beiliegenden Standfuß schieben.
- 7. Verbinden Sie das Netzteil mit der Docking Station.
- 8. Schließen Sie mit beigefügtem USB-Kabel die Docking Station an Ihrem Notebook an.
- 9. Nach dem Anschluss des USB-Kabels wird Ihr Computer automatisch die erforderlichen Treiber installieren einschließlich der integrierten Windowstreiber für den USB Hub, den Ethernet Port und den DisplayLink Adapter.
- 10. Eine Popup-Meldung wird den Status der Installation anzeigen. Warten Sie auf die letzte Nachricht, dass alle Treiber erfolgreich installiert wurden und das Gerät nun betriebsbereit ist.
- 11. Auf der rechten Seite der Taskleiste wird ein Monitor-Icon erscheinen, mit dem Sie Einstellungen des Monitors vornehmen können.

Beachten Sie bitte dass unter Windows Vista und Windows 7 bei Verwendung des DVI-I Monitor-Adapters der Docking Station WDDM-Treiber für den Grafikadapter des Notebooks installiert sein müssen! Die DisplayLink Software ist nicht kompatibel mit XPDM-Treibern unter Windows Vista/7!

## Anschluss von Peripheriegeräten an die Docking Station:

Ethernet: Schließen Sie Ihren Netzwerkhub, -switch oder -Router mit einem Netzwerkkabel am Ethernetport der Dockingstation an.

Monitor: Schließen Sie Ihren Monitor mit dem passenden DVI- bzw. HDMI-Kabel an den DVI-I bzw. HDMI-Port der Docking Station an. Für einen VGA-Monitor können Sie einen entsprechenden Adapter verwenden. Immer wenn Sie den an die Docking Station angeschlossenen Monitor austauschen wird das DDC-Signal des Monitors an den Computer übertragen. Daher ist es erforderlich, die Docking Station vom Computer abzunehmen und erneut anzuschliessen um die Monitoreigenschaften zu aktualisieren und die neuen Auflösungseinstellungen für Windows und die DisplayLink Treibereinstellung bereit zu stellen. Sollten die Auflösungen dann noch immer nicht aktualisiert sein, verwenden Sie bitte den Dialog zur erweiterten Windows-Treibereinstellung, klicken Sie z.B. auf das Display Icon in der Taskleiste > DE: Erweitert > Eigenschaften > Select the display connected to the DisplayLink Adapter! > Einstellung > Erweitert > Monitor > Eigenschaften > Treiber > Aktualisieren. Wenn die neuen Monitoreinstellungen geladen sind, gehen Sie wieder einen Schritt zurück und wählen "Grafikkarte" aus??? > Listen alle Modi auf und wählen die für Ihren Monitor geeignete Einstellung. DE: Grafikkarte > Alle Modi auflisten >

Audio: Ihre Lautsprecher/Kopfhörer schließen Sie am grünen Port an der Vorderseite der Docking Station an; ein Mikrofon verbinden Sie mit dem rosafarbenen Anschluss.

Nach erfolgter Installation und Anschluss der Peripherigeräte können Sie nun die an die Docking Station angeschlossenen Devices in Betrieb nehmen.

Detaillierte Informationen über die einzelnen Anschlüsse finden Sie im Handbuch auf beiliegender CD.